1) Accedere ad Argo ScuolaNext con le proprie credenziali

2) Accedere all'area "DATI DI SERVIZIO E CONTABILI" e cliccare su "RICHIESTA ASSENZA"

3) Nella finestra di dialogo cliccare sul

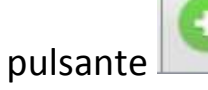

posto nella barra in alto

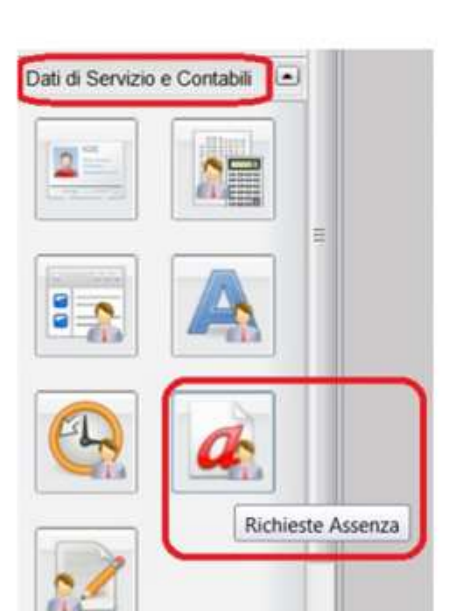

| Dati di Servizio e Contabili 💽 |     | CHINICH        | 4 | À        |    |                      |
|--------------------------------|-----|----------------|---|----------|----|----------------------|
|                                | r I | CHIODI         | * | <b>V</b> |    |                      |
| 1 : 1                          |     | Data Richiesta |   | Dal      | AI | Tipologia di assenza |

## 4) Inserire la richiesta scegliendo dal menu a tendina

| Scelta del tipo di assenza                                        | ×        |
|-------------------------------------------------------------------|----------|
| Tipologia di assenza                                              |          |
| Assenza per infortunio sul lavoro                                 | <b>^</b> |
| Assenza per malattia                                              |          |
| Assenza per malattia dovuta a causa di servizio                   |          |
| Astensione per adozione                                           |          |
| Astensione per affidamento                                        |          |
| Congedo biennale per assistenza a familiare portatore di handicap |          |
| Congedo parentale D.L.80/2015 - (0-6 anni del figlio)             |          |
| Congedo parentale D.L.80/2015 - (6-12 anni del figlio)            |          |
| Congedo per adozione o affidamento preadottivo internazionale     |          |
| Congedo per cure per invalidi                                     |          |
| Congedo per malattia del figlio (da tre a otto anni di vita)      |          |
| Congedo per malattia del figlio (fino a tre anni di vita)         |          |
| Congedo straordinario per attività artistiche e sportive          |          |
| Esonero per partecipazione a corsi di aggiornamento e formazione  |          |
| Ferie                                                             |          |
| Interdizione dal lavoro per tutela della salute della lavoratrice | -        |
| Annulla                                                           | ferma    |

5) Cliccare su

Conferma

- 6) Completare la richiesta con i dati richiesti quali:
- la data di inizio e di fine
- i recapiti email o sms ai quali si vogliono ricevere le notifiche.

| Dettaglio Richiesta                      |                                                       |                  | ×            |
|------------------------------------------|-------------------------------------------------------|------------------|--------------|
| Dati Allegati                            |                                                       |                  |              |
| Data richiesta:                          | 01/06/2020                                            | Tipologia:       | Ferie        |
| Data inizio:                             | 01/06/2020                                            | Data fine:       | 01/06/2020 🗷 |
|                                          |                                                       |                  |              |
| Anno scolastico di riferimento:          | 2019 / 2020                                           |                  |              |
|                                          | Recapiti cui ricevere le notifiche                    |                  |              |
| e-mail:                                  |                                                       | Cellulare:       |              |
| Referente:                               | Dirigente Scolastico                                  |                  |              |
| Note richiedente (max 250<br>caratteri): |                                                       |                  | ,,           |
|                                          |                                                       |                  |              |
|                                          |                                                       |                  |              |
|                                          |                                                       |                  |              |
|                                          |                                                       |                  |              |
|                                          |                                                       |                  |              |
| E' possibile allegare file in formato p  | df; occorre salvare la richiesta e poi cliccare sulla | a scheda Allegat | i.           |
|                                          |                                                       |                  | Salva        |
|                                          |                                                       |                  | Annulla      |

7) Nel caso di congedo parentale o per malattia del figlio, vengono

richiesti anche i dati del figlio.

- 8) Nel caso di permesso ex legge 104 vengono richiesti i dati dell'assistito.
- 9) Nel caso di permesso orario vengono richieste le ore e i minuti.